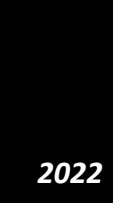

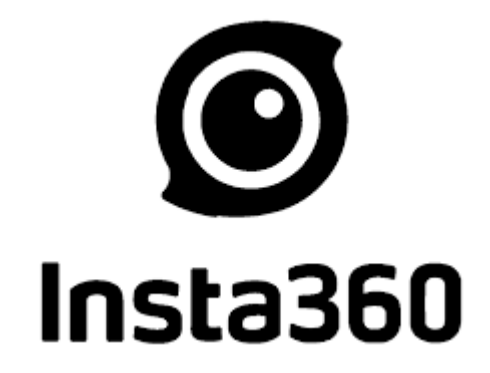

# Insta360 ONE RS

SKRÓCONA INSTRUKCJA OBSŁUGI GOCAM SP. Z O.O.

# I. Opis elementów kamery Insta360 ONE RS

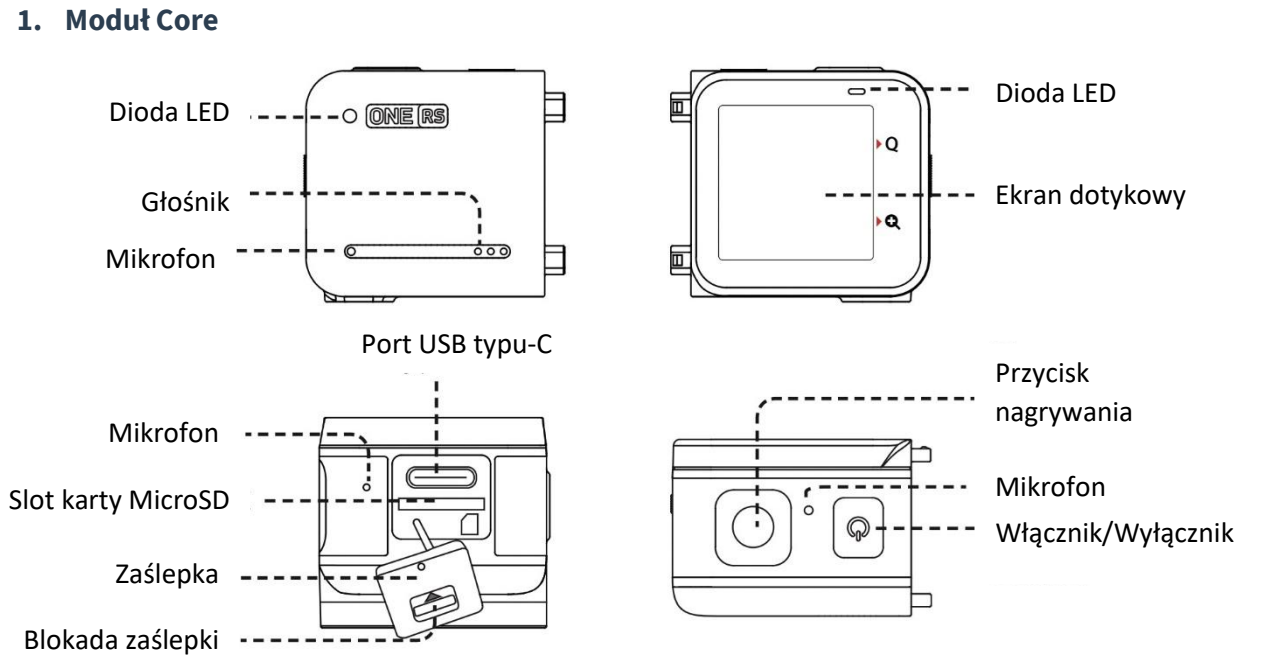

### 2. Moduł obiektywu 4K Boosted

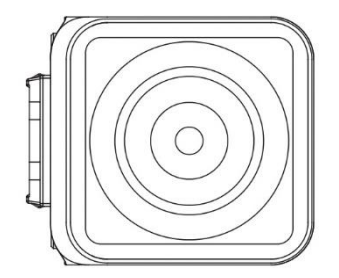

### 4. Akmulator Battery Base

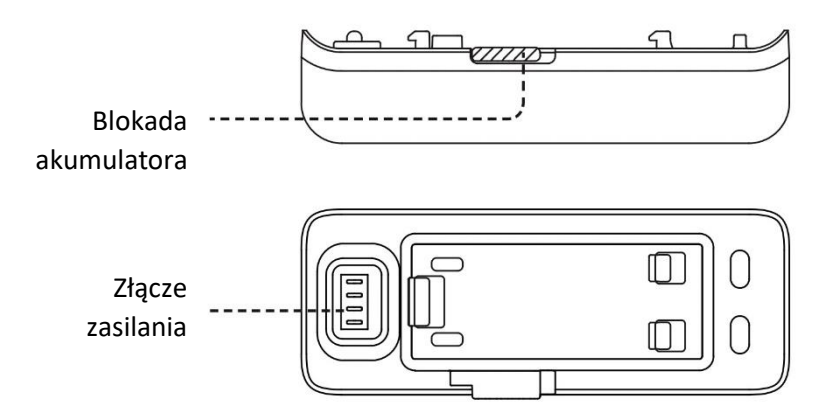

### 3. Moduł obiektywu 360

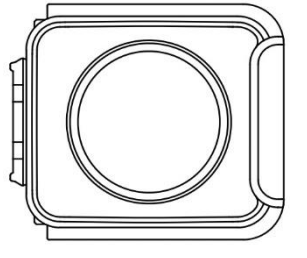

## II. Proces montażu kamery z poszczególnymi modułami

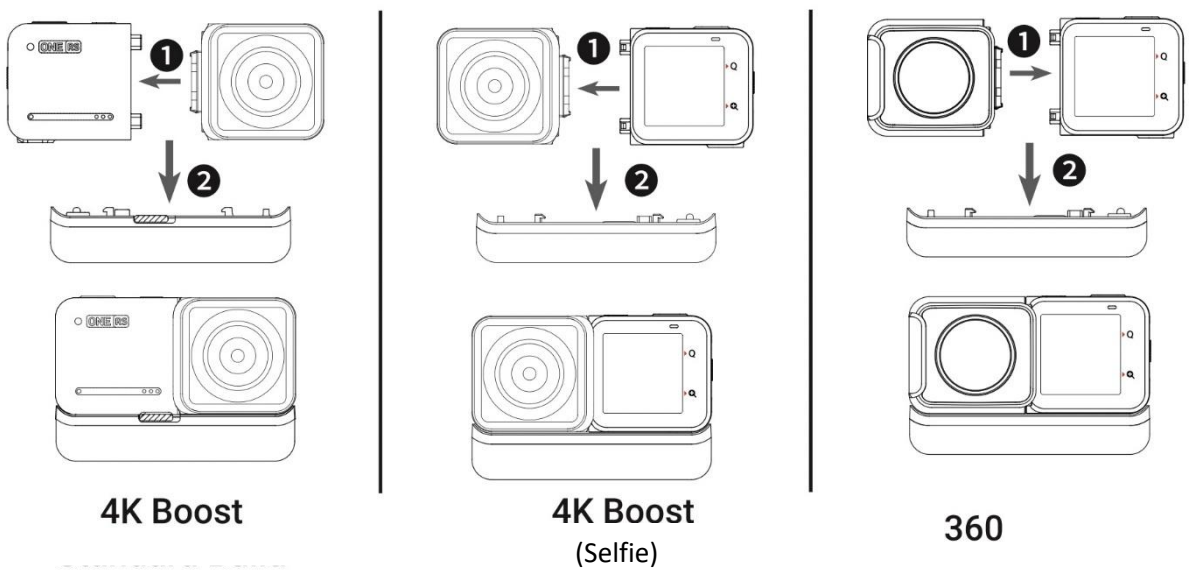

- 1. Dopasuj otwory z boku modułu obiektywu do punktów na module Core i dociśnij je do siebie, aż mocno się połączą.
- 2. Dopasuj już zmontowane moduły Core i obiektywu do punktów łączenia akumulatora Battery Base. Następnie dociśnij dwie części do siebie, aż mocno się połączą.

Wskazówka:

- 1. Unikaj demontażu lub przechowywania rozłożonego ONE RS w środowiskach o wysokiej wilgotności, ponieważ kamera może zostać uszkodzona.
- 2. Aby zdjąć podstawę baterii, popchnij klamrę baterii w prawo, a następnie wyciągnij podstawę baterii.

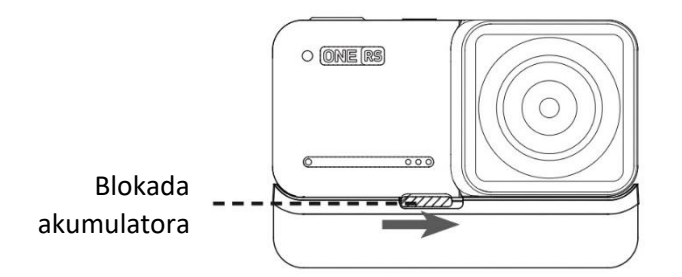

### III. Zanim zaczniesz nagrywać:

Poniższe instrukcje wykorzystują jako przykład obiektyw 4K Boost.

- 1. Upewnij się, że bateria została prawidłowo zmontowana. Podłącz dołączony kabel ładujący do ONE RS w przypadku rozładowanego akumulatora i poczekaj, zostanie naładowany. Do ładowania ONE RS użyj zasilacza 5V/2A.
- 2. Przed użyciem otwórz pokrywę zamka i włóż kartę MicroSD

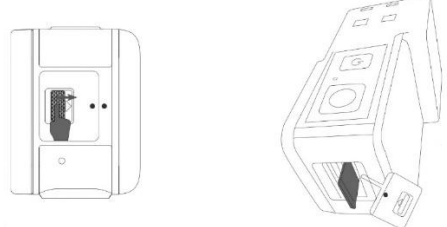

### Uwaga:

- 1. Aby zapewnić normalne nagrywanie, używaj kart MicroSD formatu exFAT o klasach prędkości UHS-I i V30. Maksymalna obsługiwana przestrzeń dyskowa to 1 TB.
- 2. Pamiętaj, aby całkowicie zamknąć pokrywę zamka, aby nie wpłynąć na wodoodporność. Dopasuj trójkątne oznaczenia wskazujące, jak pokazano po prawej stronie. Żółty znak wskazujący w pobliżu sprzączki zamka powinien być zakryty.

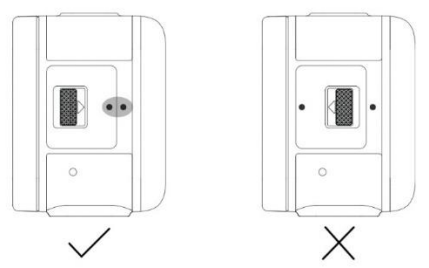

3. Zainstaluj ramkę montażową przed użyciem ONE RS do rejestrowania dynamicznych scen akcji. Wzmocni połączenia między zmontowanymi modułami aparatu, zapewniając dodatkową ochronę.

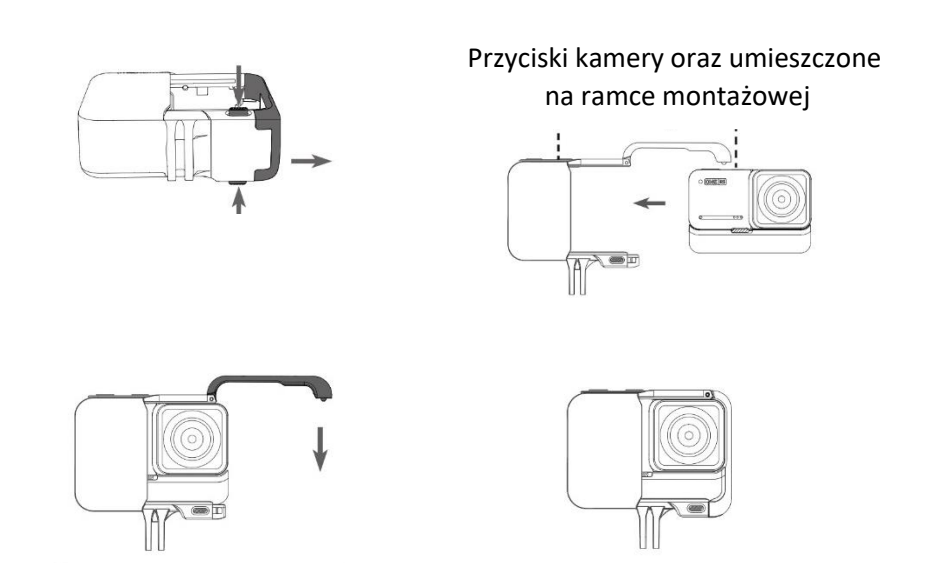

# IV. Aktywacja kamery Insta360 ONE RS

ONE RS należy aktywować przed użyciem. Przed aktywacją upewnij się, że:

- W ONE RS pozostało co najmniej 10% baterii;
- Twój telefon jest połączony z Internetem.

### Procedura aktywacji:

- 1. Pobierz aplikację "Insta360" z App Store/Google Play.
- 2. Naciśnij przycisk włącznika, aby włączyć ONE RS.
- 3. Otwórz aplikację Insta360, a następnie dotknij żółtej ikony aparatu u dołu strony. W wyskakującym okienku wybierz urządzenie, z którym chcesz się połączyć, a następnie postępuj zgodnie z instrukcjami wyświetlanymi na ekranie, aby nawiązać połączenie. Nazwa Twojej kamery to domyślnie "ONE RS \*\*\*\*\*", gdzie \*\*\*\*\* to sześć ostatnich cyfr numeru seryjnego na opakowaniu, w którym dostarczono ONE RS. Przy pierwszym połączeniu z ONE RS będziesz musiał potwierdzić połączenie na ekranie kamery.
- 4. Po pomyślnym podłączeniu aparatu aplikacja poprosi o aktualizację oprogramowania układowego, jeśli dostępna jest nowa wersja. Postępuj zgodnie z instrukcjami wyświetlanymi na ekranie, aby zaktualizować oprogramowanie układowe.
- 5. Po aktualizacji postępuj zgodnie z instrukcjami aplikacji, aby aktywować kamerę.

# V. Podstawowe informacje na temat użytkowania Insta360 ONE RS

Włączanie: Gdy aparat jest wyłączony, naciśnij przycisk zasilania, aby go włączyć.

Włączanie/wyłączanie ekranu dotykowego: W trybie gotowości naciśnij przycisk zasilania, aby włączyć lub wyłączyć ekran dotykowy.

**Wyłączanie**: W trybie gotowości naciśnij i przytrzymaj przycisk zasilania przez 2 sekundy, aby wyłączyć aparat.

**Rozpocznij fotografowanie**: naciśnij przycisk migawki raz, aby zrobić zdjęcie lub rozpocząć nagrywanie, a następnie ponownie, aby zatrzymać.

### Korzystanie z ekranu dotykowego:

- 1. Przesuń w dół, aby otworzyć menu skrótów.
- 2. Przesuń w górę, aby uzyskać dostęp do galerii.
- 3. Przesuń palcem w lewo lub w prawo od środka ekranu dotykowego, aby wybrać tryb fotografowania.
- 4. Przesuń w lewo, aby ustawić parametry fotografowania, takie jak balans bieli i ISO.
- 5. Dotknij parametrów u dołu ekranu, aby dostosować. W trybie zdjęć możesz dostosować rozdzielczość i ustawienia timera. W trybie wideo możesz ustawić rozdzielczość, liczbę klatek na sekundę i stabilizację FlowState.

- 6. Podczas korzystania z obiektywu 360 możesz dwukrotnie dotknąć ekranu dotykowego, aby wyświetlić podgląd panoramy.
- 7. Dotknij ekranu po lewej stronie ikony Q, aby wybrać spośród wstępnie ustawionych trybów przechwytywania.
- Dotknij ekranu po lewej stronie ikony powiększania +, aby wyświetlić powiększenie.
  Przeciągnij w lewo, aby powiększyć i w prawo, aby pomniejszyć. (Uwaga: ta funkcja jest dostępna tylko w przypadku obiektywu 4K Boost i 1-calowego obiektywu.)

### Opis ikon dostępnych w Menu

| -Ò-          | Jasność ekranu                                                        |
|--------------|-----------------------------------------------------------------------|
| OFF          | Blokada ekranu                                                        |
| ត្រេះ<br>std | Poziom stabilizacji obrazu                                            |
|              | Włącznik/wyłącznik diody LED                                          |
|              | Włącznik/wyłącznik siatki<br>widocznej na podglądzie<br>obrazu        |
| $\bigcirc$   | Auto obracanie ekranu                                                 |
| (((<         | Włącznik/wyłącznik komend<br>głosowych (tylko w języku<br>angielskim) |
|              | Funkcja Quick Capture                                                 |
| ŝ            | Ustawienia                                                            |

#### Dioda LED:

| Stan kamery                           | Światło emitowane przez diodę LED |
|---------------------------------------|-----------------------------------|
| Kamera jest włączona                  | Stałe niebieskie                  |
| Kamera jest w trybie "Standby"        | Stałe sinoniebieskie              |
| Kamera jest wyłączona i jest ładowana | Stałe czerwone                    |
| Kamera jest wyłączona                 | Brak światła                      |
| Kamera w tym momencie nagrywa         | Migająca czerwień                 |
| Kamera jest trybie dysku USB          | Migający niebieski                |
| Kamera jest w trakcie aktualizacji    | Stałe niebieskie                  |
| Problem z pamięcią urządzenia         | Migający niebieski                |

Uwaga: Diodę LED można wyłączyć w ustawieniach ONE RS.

### Połączenie z telefonem, bądź innym urządzeniem mobilnym (Android/iOS):

Podłącz ONE RS do telefonu za pośrednictwem aplikacji Insta360, aby wyświetlić podgląd ujęcia, sterować fotografowaniem, odtwarzać nagrania i nie tylko.

Proces połączenia:

- Włącz Wi-Fi i Bluetooth w telefonie.
- Włącz ONE RS.
- Otwórz aplikację Insta360 i dotknij żółtej ikony aparatu u dołu strony.
- Tutaj powinieneś zobaczyć swój aparat na liście. Nazwa Twojej kamery to domyślnie "ONE RS \*\*\*\*\*\*", gdzie \*\*\*\*\* to sześć ostatnich cyfr numeru seryjnego na opakowaniu, w którym dostarczono ONE RS.
- Jeśli łączysz się po raz pierwszy, w aplikacji pojawi się monit i będziesz musiał potwierdzić połączenie na ekranie dotykowym aparatu.
- Jeśli powyższe nie działa, przejdź do ustawień WiFi telefonu i wyszukaj swój ONE RS. Stuknij, aby połączyć, a następnie wróć do aplikacji.

Po połączeniu będziesz mieć dostęp do następujących funkcji:

- Podgląd Wi-Fi
- Zdalne strzelanie
- Odtwarzanie, pobieranie i eksportowanie nagrań

### Połączenie z komputerem PC (Windows/MacOS)

Możesz pobrać pliki z ONE RS na swój komputer, a następnie użyć Insta360 Studio (<u>https://www.insta360.com/download/insta360-oners</u>) do edycji i eksportu:

- Włącz ONE RS.
- Przesuń w dół, aby otworzyć menu skrótów. Przesuń palcem w lewo i dotknij ikony ustawień, a następnie [Ogólne] > [Tryb USB] i na koniec wybierz [Tryb U-Disk]
- Podłącz ONE RS do komputera za pomocą dołączonego do zestawu kabla ładującego.
- Otwórz folder DCIM, aby wyświetlić pliki.